# **REPAIR PROCEDURE : CREATING SPYLOGS - NAC AUDIO-NAVIGATION**

ANALOGUE CONNECTED NAVIGATION OR DIGITAL CONNECTED NAVIGATION

# 1. SPYLOG : Introduction

## 1.1. Role

Derived from the words SPY and LOG, a SPYLOG is a file recording the internal events of the NAC audio-navigation. The SPYLOG is created by the on-board electronics operating system at the request of the user.

The SPYLOG monitors and records in sequence the events and the value of certain variables affecting a particular process.

The SPYLOG allows the experts to analyse step by step the internal activity of the programme and its interactions wit the environment.

In the case of the NAC audio-navigation, the operating system creates a SPY folder in which it stores various SPYLOG files and sub-folders.

### 1.2. Use

A SPYLOG must be generated in the following cases :

- NAC audio-navigation fault
- Freezing of the NAC audio/navigation screen (In this case, configuration of the date and time and saving on a USB stick are not possible, saving of the SPYLOG in the telematic unit is still possible in accordance with the procedure described in the section "Saving the SPYLOG (Trace)")
- Unwanted restarting of the NAC audio-navigation (In this case, wait until the system has restarted fully before generating the SPYLOG)

A SPYLOG must also be generated if a technical service bulletin (TSB) stipulates this.

## 2. SPYLOG : Method of application

**CAUTION** : Wait for 5 minutes after the audio-navigation system NAC has started up before creating a SPYLOG.

### 2.1. Creation of a SPYLOG

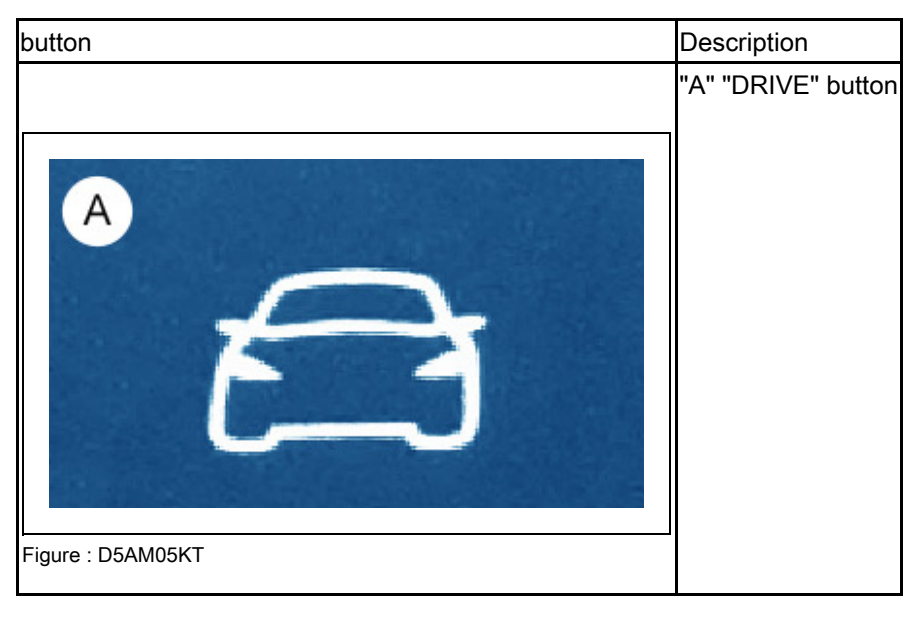

Methodology :

- Press and hold the "DRIVE" key for between 5 and 8 seconds (\*)
- An audible confirmation tone is emitted approximately 5 seconds after releasing the "DRIVE" button
- The SPYLOGs are saved internally

**N.B.** : (\*) From software version 21.06.47.34, a beep is emitted when the button is released to confirm that a SPYLOG has been created.

#### 2.2. Recovery of SPYLOGs saved internally

| button                                                                                                    | Description        |
|----------------------------------------------------------------------------------------------------|--------------------|
| B J J J J J J J J J J J J J J J J J J J J J J J J J J J J J J J J J J J J J J J J J J J J J J J J J J J J J J J J J J J J J J J J J J J J J J J J J J J J J J J J J J J J J J J J J J J J J J J J J J J J J J J J J J J J J J J J J J J J J J | "B" "MEDIA" button |

Methodology :

- Connect the USB key (\*)
- Press the "MEDIA" key for between 5 and 8 seconds

**N.B.**: (\*) USB stick with a minimum of 1 GB formatted in FAT 32.

| X : EXPERT MODE   |             |           |     |
|-------------------|-------------|-----------|-----|
| Code              |             |           |     |
| q · w · e · r     | ·t·y·       | u · i · o | ·p  |
| a · s · d · f     | · g ·       | h · j · k | · l |
| z · x · c · v · b | o · n · m · |           | . ( |
| · Aa · 0# ·       | Space       | · (#) ·   | ×   |
| ✓ :               |             |           |     |

Figure : D5AM05ND

Methodology (continued) :

- Enter the code 1111
- Confirm

| X : MAN | NAGING SPYWARE                                  |              | : W               |
|---------|-------------------------------------------------|--------------|-------------------|
|         | SPY [SPY0]<br>19-02-2016 à 14h 21min 21s        | : <b>9</b> = | $\langle \rangle$ |
|         | SPY [SPY1]<br>22-02-2016 à 15h 19min 23s        | : <b>9</b> = |                   |
| а       | <b>SPY [SPY2]</b><br>24-02-2016 à 16h 07min 19s | : P          |                   |
|         | <b>SPY [SPY3]</b><br>24-02-2016 à 16h 07min 34s | : <b>9</b> = |                   |
|         | SPY [SPY4]<br>24-02-2016 à 16h 08min 07s        | : 9=         | $\checkmark$      |
|         | In system                                       |              |                   |

Figure : D5AM05OD

Methodology (continued) :

- Make a copy on the USB stick
- Press the USB symbol (at "a")
- Wait for the USB symbol (in "a") to be available again (no longer greyed out)
- Remove the USB stick

#### **N.B.** : The copy on the USB stick does not erase the SPYLOGs.

#### 2.3. If SPYLOG is not recovered or if there is a black screen

Download the following file.

| Access by internet                                                       |  |  |  |  |
|--------------------------------------------------------------------------|--|--|--|--|
| Website link                                                             |  |  |  |  |
| https://emedia-servicebox.mpsa.com/DS/IFD/donnees/spylog/Spylog_auto.zip |  |  |  |  |

Perform the following operations :

- Unzip the file to the root of a blank USB stick formatted to FAT32
- Insert the USB stick into the vehicle socket and wait at least 5 minutes

**N.B.** : The insertion of the USB stick automatically creates a SPYLOG.

### 3. SPYLOG : Important comments

**CAUTION** : Only send the file corresponding to the period during which the fault was found.

The SPYLOGs are created until the total size reaches 300 MB. When the limit is reached, the oldest SPYLOG is deleted.

### 4. SPYLOG : Expected format

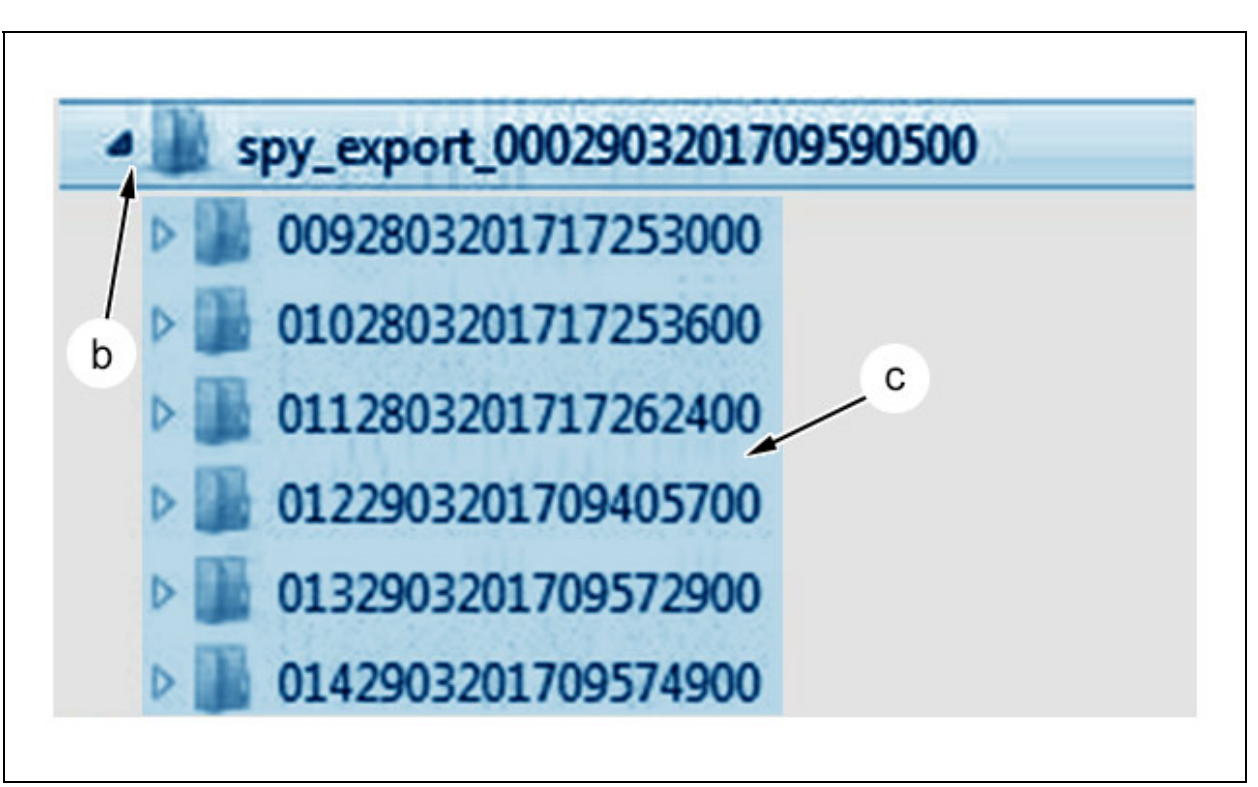

Figure : D5AM060D

"b" File . "c" Marks. The complete file "spy\_export\_xxx" must be attached.

CAUTION : Deleting the trace results in the loss of the file history.

The naming rule is as follows: : spy\_export\_[3 figures : Counter][2 figures : Day][2 figures : months][4 figures : model year][6 figures : Time:Minute:Second][2 figures 00].

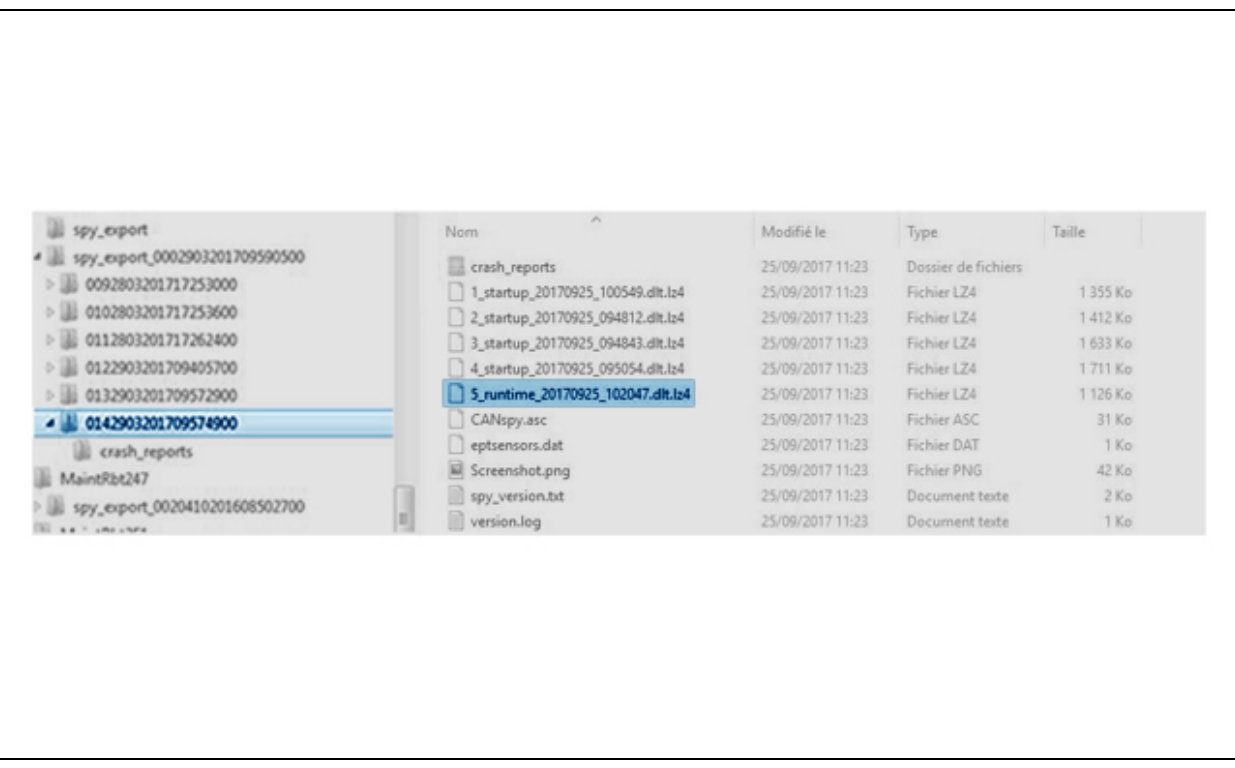

Figure : D5AM07PD

**CAUTION** : Check if the "runtime" file is present.

**CAUTION** : A file containing 2 or 3 traces is not sufficient to analyse a problem.

The file can only be analysed from 4 traces. The file can contain a maximum of 8 traces.

| PE    | 0                                                  |   | 1:34 AM                   | File folder              |        |  |
|-------|----------------------------------------------------|---|---------------------------|--------------------------|--------|--|
| 47    | Open                                               |   | 51 AM                     | Microsoft Excel W        | 74 KB  |  |
| ne    | Open in new window                                 |   | 51 AM                     | Microsoft Excel W        | 30 KB  |  |
| Cc    | Pin to Quick access                                |   | 51 AM                     | Microsoft Excel W        | 43 KB  |  |
| Co    | Add to Windows Media Player list                   |   | 51 AM                     | Microsoft Excel W        | 41 KB  |  |
| Co    | Play with Windows Media Player                     |   | 51 AM                     | Microsoft Excel W        | 44 KB  |  |
| Co    | Cast to Device                                     | > | 51 AM                     | Microsoft Excel 97       | 995 KB |  |
| a la  | 7-Zip                                              | > | 51 AM                     | Microsoft Excel 97       | 58 KB  |  |
| a a   | Share with                                         | > | 51 AM                     | Microsoft Excel 97       | 76 KB  |  |
| pol   | Restore previous versions                          |   | 51 AM                     | Microsoft Excel 97       | 68 KB  |  |
| FC -  | 6 X                                                |   | 51 AM                     | Microsoft Excel W        | 13 KB  |  |
| ) RD  | Scan for Viruses                                   |   | 51 AM                     | Microsoft Excel 97       | 28 KB  |  |
| RD () | Include in library                                 | > | 51 AM                     | Microsoft Excel 97       | 27 KB  |  |
| Re    | Pin to Start                                       |   | 51 AM                     | Microsoft Excel W        | 14 KB  |  |
| Re    | Send to                                            | > | () Blu                    | etooth device            |        |  |
| sm _  | Cut<br>Copy<br>Create shortcut<br>Delete<br>Rename |   | Co                        | mpressed (zipped) folder |        |  |
| Ta    |                                                    |   | Desktop (create shortcut) |                          |        |  |
| TS _  |                                                    |   | Do Do                     | Documents                |        |  |
| ] VE  |                                                    |   | Fax recipient             |                          |        |  |
|       |                                                    |   | 🖂 Mail recipient          |                          |        |  |
|       |                                                    |   | -                         |                          |        |  |
|       | Properties                                         |   |                           |                          |        |  |

Figure : D5AM062D

**CAUTION** : Only send the file corresponding to the period during which the fault was found.

The SPYLOG file must be compressed before sending.